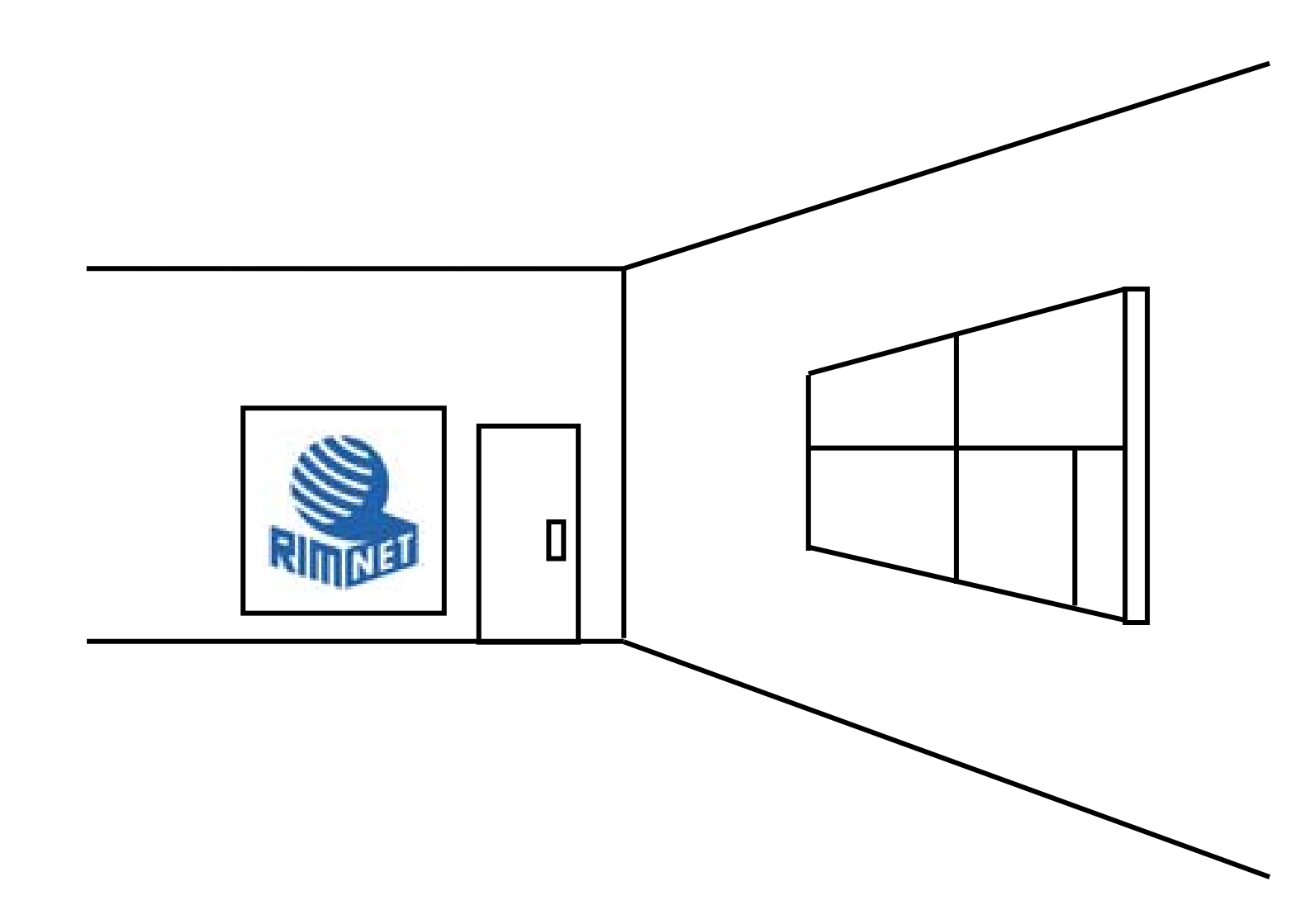

# マイサーバーサービス 利用マニュアル (サーバーステータス) マイサーバーVPS compact

**RIMNET** http://www.rim.or.jp/support/ Members Guide Book 2010/07

## はじめに

本利用マニュアルでは、マイサーバーVPS compactの「サーバーステータス」について解説をします。

## 目次

| はじめに                | . 1 |
|---------------------|-----|
| 目次                  | . 1 |
| 1. サーバーステータス        | . 2 |
| 1-1. 概要             | . 2 |
| 1-2. コンピューターの状態     | . 2 |
| 1-3. サービス稼働状況       | . 3 |
| 1-4.サービス稼働状況メニューの編集 | . 5 |
| 1-5.プロセス管理          | . 7 |
| 1-6. コンピューターの停止     | 8   |

### 1. サーバーステータス

#### 1-1. 概要

HDE Controller にログインし、「サーバーステータス」のアイコンをクリックします。 次項の項目に従って設定及び確認を実施してください。

1-2. コンピューターの状態

●コンピューターの状態

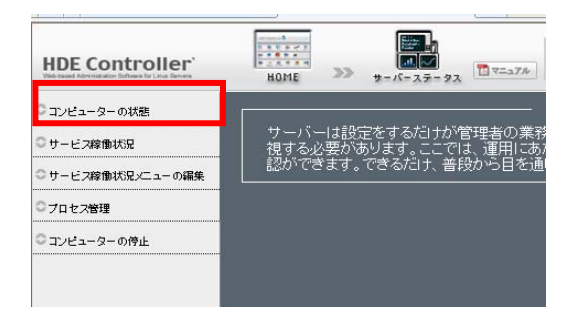

ディスクとメモリの使用状況を表示し、コンピューターの稼動状況を管理します。

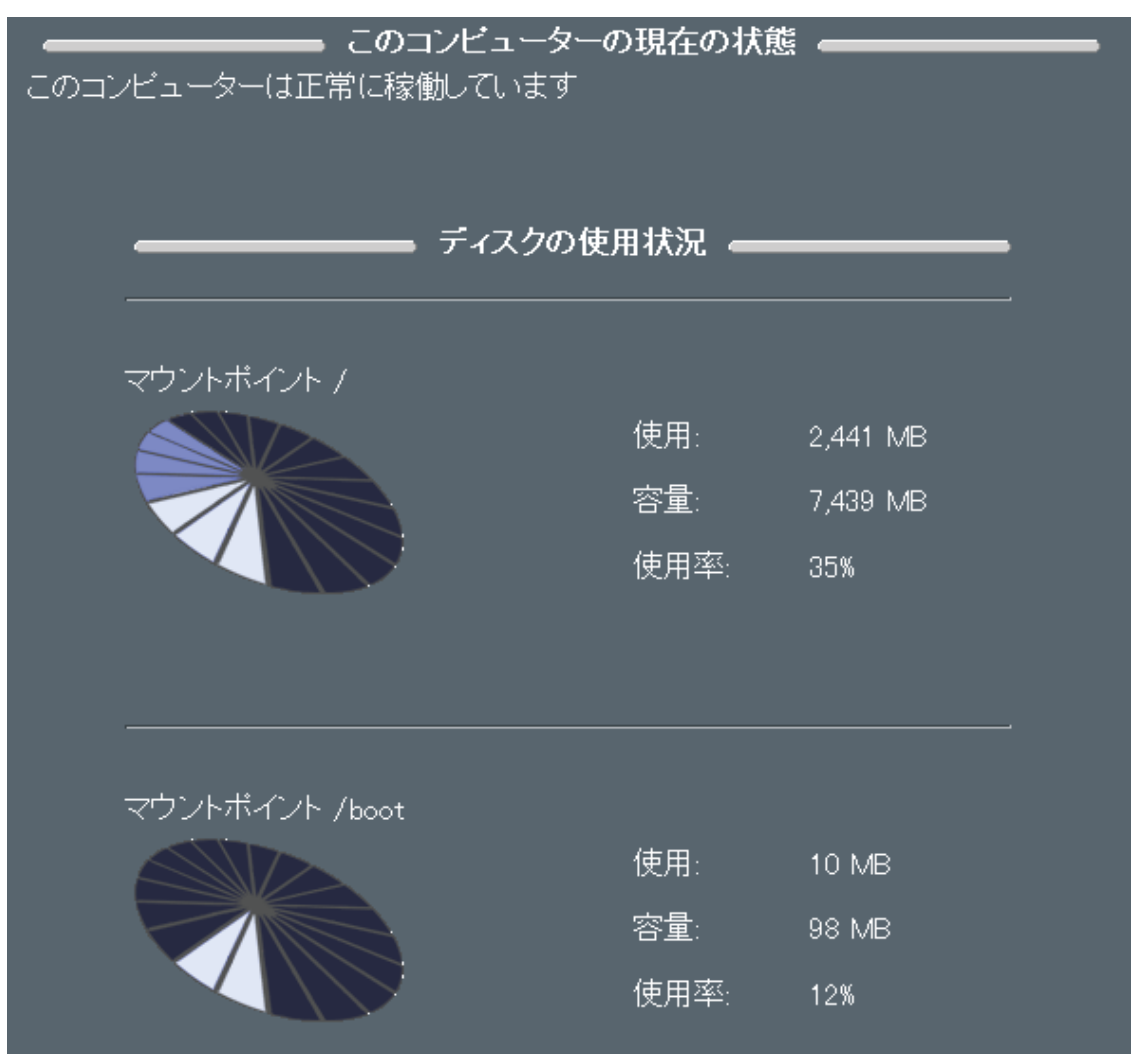

#### 「ディスクの使用状況」には

パーティションのマウントポイント、総容量、使用容量、使用率が表示されます。

| <br>メモリの使用状況 🕳               |                              |
|------------------------------|------------------------------|
| 物理メモリ:<br>空き物理メモリ:<br>仮想メモリ: | 376.5MB<br>17.9MB<br>768.0MB |
| 空き仮想メモリ:<br>使用率              | 768.0MB<br>31.3 %            |

「メモリの使用状況」には、以下の表示がされます。 物理メモリの総容量 空き容量 仮想メモリの総容量 空き容量 メモリ全体の使用率

1-3.サービス稼働状況

各種サービスの稼働状況を管理します。

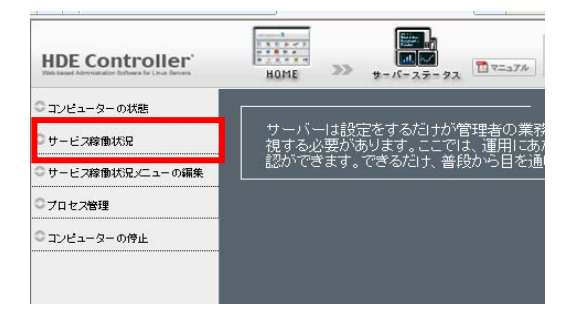

| غ                            | 4種サービスの稼働状況     |                                        |
|------------------------------|-----------------|----------------------------------------|
| ⊖ サービスの名前                    | ⊖ システム起動時3      | ⊖ 現在の状態                                |
| Web(httpd)                   | See on OFF      | 2 起動                                   |
| DNS(bind)                    | Statt ON ● off  | 🛄 💼 停止 📈 再起動                           |
| SMTP(hde-lc-postfix)         | Statt ON ● off  | 🎆 💷 停止 📈 再起動                           |
| メール配送エージェント(qmail)           | Statt ON ● off  | 🎆 💷 停止 📈 再起動                           |
| POP/IMAP(hde-lc-dovecot)     | Statt ON ● off  | 🎆 💷 停止 📈 再起動                           |
| Sender ID(hde-Ic-sid-milter) | Statt ON ● off  | 🛄 💼 停止 📈 再起動                           |
| NTP(ntp)                     | See on OFF      | 2回 起動                                  |
| ファイル共有(samba)                | See on OFF      | —————————————————————————————————————— |
| プロキシー(squid)                 | See on OFF      |                                        |
| portmap(portmap)             | Statta ON ● off | 🛄 🚛 停止 💋 再起動                           |
| PostgreSQL(postgresql)       | See on OFF      | 2 起動                                   |
| プリンター(cups)                  | See on OFF      | —————————————————————————————————————— |
| ログ監視(hde-logsurfer)          | Statt ON ● off  | 🎆 💷 停止 📈 再起動                           |
| FTP(hde-proftpd)             | Statt ON ● off  | 🛄 🚛 停止 💋 再起動                           |
| xinetd(xinetd)               | Statt ON ● off  | 🛄 💷 停止 📈 再起動                           |
| SSH(openssh-server)          | Start ON ● off  | 1111 388 停止 📈 再起動                      |

「各種サービスの稼動状況」が表示されます。

コンピューターの起動時にサービスを起動させる場合

「システム起動時」の項目を「on」

コンピューター起動時に起動させない場合は「off」に設定します。

停止しているサービスを直ちに起動する場合 「起動」をクリックします。

起動しているサービスを停止する場合 「停止」を、再起動する場合は、「再起動」をクリックします。

起動、停止、および、再起動は、実行後すぐに適用されます。 十分確認の上、実行してください。

リソース競合により、メールが正常に動作しなくなる場合があるので、

以下のサービスを起動しないでください。

また、サービス稼働状況画面から誤って起動しないよう、

サービス稼働状況メニューへの登録も行わないでください。

imap

- imaps
- pop3s
- pop-3
- courier-imap
- qmail-smtpd
- qmail-popup

#### 1-4. サービス稼働状況メニューの編集

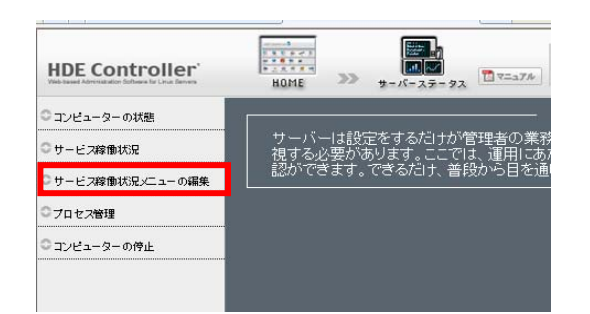

「サービス稼働状況」メニューに表示される項目を設定します。

#### ●状況を表示するサービスの追加

| ━━━━━━━━━━━━━━━━━━━━━━━━━━━━━━━━━━━━ |                 |               |  |  |  |
|--------------------------------------|-----------------|---------------|--|--|--|
| サービスの選択                              | サービュの名前         |               |  |  |  |
| NetworkManager                       | Network Manager | <b>《</b> 予追加】 |  |  |  |

「サービス稼働状況」メニューで表示される、サービスを追加します。

新たに表示するサービスを「サービスの選択」から選択します。

選択したサービスがメニュー内で表示される際の名前を「サービスの名前」に入力します。

「追加」をクリックして、追加を実行します。

「設定する」をクリックして設定を終了します。

#### ●サービス稼働状況の表示・非表示設定

登録されているサービスを、メニューに表示するかどうか設定します。

サービス稼働状況の表示/非表示設定

| 状態を表示するサービスを選択してください。 |                              |     |      |  |  |  |  |
|-----------------------|------------------------------|-----|------|--|--|--|--|
|                       | プリンター(cups)                  | 常駐型 | 🏈 削除 |  |  |  |  |
|                       | DHCP(dhcp)                   | 常駐型 | 🏈 削除 |  |  |  |  |
|                       | POP/IMAP(hde-lc-dovecot)     | 常駐型 | 🏈 削除 |  |  |  |  |
|                       | SMTP(hde-lc-postfix)         | 常駐型 | 🏈 削除 |  |  |  |  |
|                       | Sender ID(hde-Ic-sid-milter) | 常駐型 | 🏈 削除 |  |  |  |  |
|                       | ログ監視(hde-logsurfer)          | 常駐型 | 🏈 削除 |  |  |  |  |
|                       | FTP(hde-proft.pd)            | 常駐型 | 🟈 削除 |  |  |  |  |

メニューに表示する場合

表示するサービスを選択します。非表示にする場合 選択を解除します。

表示するサービスのリストから削除する場合

「削除」をクリックします。

削除を取り止める場合

再度、「取消」をクリックします。

「設定する」をクリックして設定を終了します。

リソース競合により、メールが正常に動作しなくなる場合があるので、

以下のサービスを起動しないでください。

また、サービス稼働状況画面から誤って起動しないよう、

サービス稼働状況メニューへの登録も行わないでください。

imap

imaps

pop3s

pop-3

courier-imap

qmail-smtpd

qmail-popup

HDE Controller 6 ISP Edition より前のバージョンからアップグレードを行った場合、 本バージョンでは使用しなくなったサービス courier-imap relay-ctrl-check stunnel-smtps stunnel-pop3s を画面上選択可能ですが、 1-5. プロセス管理

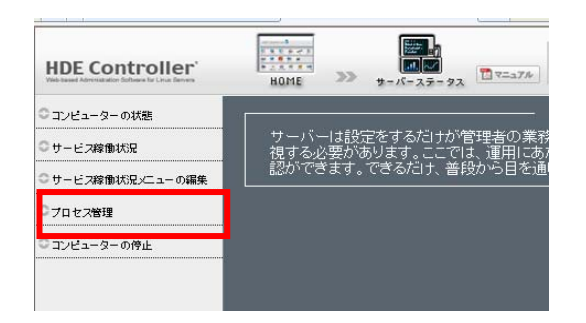

#### 現在実行されているプロセスの一覧が表示されます。

|           | 最新   | の情報(こ | 更新 🥝  | ブロせ        | 2ス再起 | 動 🥝 | プロセ  | ス停止 🤇 | プロt  | 2ス強制終了 2      |
|-----------|------|-------|-------|------------|------|-----|------|-------|------|---------------|
|           |      |       |       |            |      |     |      |       |      |               |
| PID       | USER | \$CPU | %MEM@ | <b>VSZ</b> | RSS  | TTY | STAT | START | TIME | COMMAND       |
| 1         | root | 0.0   | 0.2   | 2036       | 644  |     | Ss   | May29 | 0:00 | init [3]      |
| 2         | root | 0.0   | 0.0   |            |      |     |      | May29 | 0:00 | [migration/0] |
| 3         | root | 0.0   | 0.0   |            |      |     | SN   | May29 | 0:00 | [ksoftirqd/0] |
| 4         | root | 0.0   | 0.0   |            |      |     |      | May29 | 0:00 | [watchdog/0]  |
| 5         | root | 0.0   | 0.0   |            |      |     | s<   | May29 | 0:02 | [events/0]    |
| 6         | root | 0.0   | 0.0   |            |      |     | s<   | May29 | 0:00 | [khelper]     |
| 2         | root | 0.0   | 0.0   |            |      |     | sk   | May29 | 0:00 | [kthread]     |
| <u>10</u> | root | 0.0   | 0.0   |            |      |     | sk   | May29 | 0:11 | └ [kblockd/0] |
| 11        | root | 0.0   | 0.0   |            |      |     | s<   | May29 | 0:00 | ⊢ [kacpid]    |
| <u>67</u> | root | 0.0   | 0.0   |            |      |     | sk   | May29 | 0:00 | └ [cqueue/0]  |
| <u>70</u> | root | 0.0   | 0.0   |            |      |     | S<   | May29 | 0:00 | 🕒 [khubd]     |
| 72        | root | 0.0   | 0.0   |            |      |     | S<   | May29 | 0:00 | └ [kseriod]   |

「最新の情報に更新」をクリックすると、最新の情報に更新されます。

「プロセス再起動」をクリックするとプロセス ID を入力するプロンプトが表示されます。

| Explorer ユーザー プロンプト         | $\sim$      |
|-----------------------------|-------------|
| スクリプト プロンプト:<br>再起動するプロセスID | OK<br>キャンセル |
|                             |             |

再起動するプロセス ID を入力し「OK」をクリックします。

停止、強制終了する場合も、再起動と同様にプロセス ID を入力し、「OK」をクリックします。

#### PID の数字の部分をクリックすると、各プロセスの情報が表示されます。

|                                                                                                    | - 7 | ブロセスの情報 🛶 🛶 🛶 🛶 🛶 👘 👘 |  |
|----------------------------------------------------------------------------------------------------|-----|-----------------------|--|
| PID                                                                                                    | ?   | 1                     |  |
| ARGS                                                                                                    | ?   | init [3]              |  |
| USER                                                                                                    | ?   | root                  |  |
| GROUP                                                                                                    | ?   | root                  |  |
| PPID                                                                                                    | ?   | なし                    |  |
| vsz                                                                                                    | ?   | 2036                  |  |
| %CPU                                                                                                    | ?   | 0.0                   |  |
| NICE                                                                                                    | ?   | 0                     |  |
| %MEM                                                                                                    | ?   | 0.2                   |  |
| TTY                                                                                                    | ?   | ?                     |  |
| START                                                                                                    | ?   | May29                 |  |
| TIME                                                                                                    | ?   | 00:00:00              |  |
| STAT                                                                                                    | ?   | Ss                    |  |
|                                                                                                    |     |                       |  |
|                                                                                                    |     | 子ブロセス                 |  |
|                                                                                                    |     |                       |  |
|                                                                                                    |     |                       |  |
|                                                                                                    |     |                       |  |
| <u> </u>                                                                                                    |     |                       |  |
| I KSOTI I KSOTI I KSOT |     |                       |  |

プロセスの動作権限や動作状態、子プロセスの情報なども表示されます。

コンピューターの停止

コンピューターの再起動と停止を行います。

| HDE Controller                        | HOME >>                                       | ₩-/-27-92                                              |                                                  |                   |  |
|---------------------------------------|-----------------------------------------------|--------------------------------------------------------|--------------------------------------------------|-------------------|--|
| ○コンピューターの状態                           |                                               |                                                        |                                                  |                   |  |
| ○ サービス稼働状況                            | サーバーは設定 <sup>2</sup><br>視する必要があり              | をするだけが管理者の業務<br>リます。ここでは、運用にあれ                         |                                                  |                   |  |
| ○サービス稼働状況メニューの編集                      | 認ができます。で                                      | きるだけ、普段から目を通                                           |                                                  |                   |  |
| フロセス管理                                |                                               |                                                        |                                                  |                   |  |
| コンピューターの停止                            |                                               |                                                        |                                                  |                   |  |
|                                       |                                               |                                                        |                                                  |                   |  |
|                                       |                                               |                                                        |                                                  |                   |  |
|                                       | ₩再起動                                          | コンビュータ                                                 | −の再起動/停」                                         | L<br>■CE® 停止      |  |
| ▲停止実行後<br>また、再起<br>HDE Contr<br>か確認して | 創ま、HDE Coi<br>動実行後であ<br>ollerlこアクセン<br>から、再起動 | ntrollerl こアクセス<br>っても、ネットワー<br>スできなくなる場合<br>ノ停止ボタンをクリ | できなくなります。<br>クが適切に設定され<br>があります。設定が<br>ックしてください。 | れていないと、<br>が適切である |  |
|                                       |                                               |                                                        |                                                  |                   |  |

停止する場合は「停止」を、再起動する場合は「再起動」をクリックします。

<u>マイサーバーサービス 利用マニュアル</u> <u>(サーバーステータス)</u> <u>マイサーバーVPS compact</u>

発行元:株式会社イージェーワークス 発効日:2010年7月9日 rev1

#### リムネット カスタマーサポートセンターの連絡先

電話窓口: 0120-678-309 ファックス: 045-472-2777 メール: support@rim.or.jp

受 付 時 間:24 時間 365 日

本マニュアルに記載されている内容の著作権は、原則として株式会社イージェーワークスに帰属します。 著作権法により、当社に無断で転用、複製等することはできません。